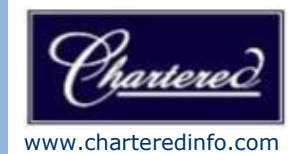

# Certificate Import to Aladdin eToken

# **CONTACT:**

CHARTERED INFORMATION SYSTEMS PVT. LTD. "Chartered House", West of Lata Mangeshkar Musical Park,

West of Lata Mangeshkar Musical Park, Bhandara Road, NAGPUR - 440 008 Tel: +91 (0712) 663 8888, 92252 45088 digitalsognature@charteredinfo.com www.charteredinfo.com

#### **GETTING STARTED**

To start the process, procure the Digital Signature Certificate Enrollment Kit from TCS-CA or its Registration Authorities. The kit contains:

- USB Token (Aladdin eToken)
- Installation CD. This contains:
  - USB Drivers
  - Mozilla Firefox
  - TCS FileSigner Plus Evaluation Copy

#### Note:

- Use the Installation CD to install the USB Token driver.
- Ensure the following before installing the USB token driver.
  - ✓ System Requirement:
    - Operating System: Windows 2000, XP
    - Browser: Internet Explorer 5.5 and above
    - ✓ You should have the Administrator privileges for installing the USB Token

### USING ALADDIN ETOKEN

#### To install the eToken:

- 1. Insert the CD into the CD drive of your computer.
- 2. To install eToken driver click on **etoken\_driver\_aladin.msi** Windows Installer Package. Accept the License Agreement and proceed with installation.
- 3. Insert the USB Token in the USB port of the computer, if prompted
- Restart the computer after the installation is complete. You can now see the eToken Properties from the Start Menu by selecting Programs> eToken> eToken Properties

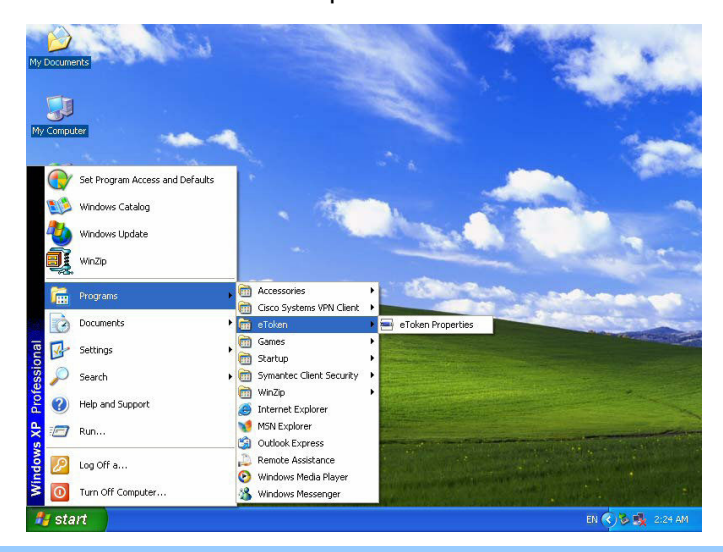

Click "eToken Properties" and with your eToken inserted, the following screen is displayed:

|               | Advanced 🔃 Refres     | n 🎦 Help          |  |
|---------------|-----------------------|-------------------|--|
|               | Change password       | Rename eToken     |  |
| Local Machine | Name                  | eToken            |  |
|               | Туре                  | PRO (Card OS/M4)  |  |
|               | FW version            | 4.2.5.4 [0x8514]  |  |
| i             | User                  | Present           |  |
| Talan TAVE IF | Administrator         | Present           |  |
| Token [AKS IT | Token ID              | 40f7db14          |  |
|               | Smartcard ID          | 21 5f c3 02 1d 20 |  |
|               | Total Memory Capacity | 32768 bytes       |  |
|               | Largest free block    | 20809 bytes       |  |
|               | Color                 | Blue              |  |
|               | FIPS mode             | Off               |  |
|               | Reader name           | AKS ifdh 0        |  |
|               |                       |                   |  |
|               |                       |                   |  |
|               |                       |                   |  |

### CHANGING THE ETOKEN PASSWORD

All eTokens are configured at manufacture with the factory default password. This password is "1234567890". Click "Change password" on the eToken Properties screen and the following eToken Properties dialog is displayed:

| Current Password:                      | Password quality                     |
|----------------------------------------|--------------------------------------|
|                                        | 00.0%                                |
| Confirm Password:                      |                                      |
| A good password is at least 8 characte | rs long and a combination of various |

Enter your current eToken password in the "Current Password" field and, the new password in the "New Password" field. Confirm new Password and click "OK" to set the new Password.

#### **RENAMING THE ETOKEN**

For additional convenience and ease of identification, the eToken name can also be personalized. Click "Rename eToken" on the eToken Properties screen. Since renaming the eToken requires the eToken password, the following dialog is displayed:

Give the Password for the eToken and click "OK"

| eToken Pro       | operties 👂          |
|------------------|---------------------|
| Enter eToke      | en password         |
| e <u>T</u> oken: | eToken [AKS ifdh 0] |
| Password         | E.                  |

Enter the new eToken name in the eToken Name field and click "OK" to set the eToken Name.

| Enter eToken Nar       | ne 🔀                              |
|------------------------|-----------------------------------|
| eToken                 |                                   |
| eToken Name:           | Joe's eToken                      |
| You can use this frier | ndly name to identify your eToken |
|                        |                                   |
| C                      | OK Cancel                         |

Click "OK" and in the eToken Properties window the new eToken name is displayed.

| Cotron                |                           |                                      |
|-----------------------|---------------------------|--------------------------------------|
| oken                  |                           |                                      |
|                       | Madvanced 🔊 Refresh       | 2 Help                               |
|                       | <b>1</b> 2                |                                      |
|                       | Joe's eToken [PRO]        |                                      |
|                       |                           |                                      |
| The second            | Change password           | Rename eToken Unblock eToken         |
| cal Machine           |                           |                                      |
| 27                    | Name                      | Joe's eToken                         |
| and the second second | Туре                      | eToken PRO 64K (4.20)                |
|                       | Product ID                | 0x0600                               |
|                       | Firmware version          | 1.0 [0×0001]                         |
|                       | CARD/OS version           | CardOS V4.2 (C) Siemens AG 1994-2003 |
| s eroken []           | User                      | Present                              |
|                       | Administrator             | Not present                          |
|                       | eToken ID                 | 0x00094170                           |
|                       | Smartcard ID              | 24 8c c8 0b 2b 09                    |
|                       | Total memory capacity     | 65536 bytes                          |
|                       | Largest free block        | 42597 bytes                          |
|                       | Color                     | Blue                                 |
|                       | FIPS mode                 | Off                                  |
|                       | 1024-bit RSA keys count   | 7                                    |
|                       | 2048-bit RSA keys support | Off                                  |
|                       | HMAC SHA-1 support        | Off                                  |
|                       | User login failures limit | 15 times                             |
|                       | Reader name               | AKS if db 0                          |

### IMPORTING THE CERTIFICATE INTO ETOKEN

To import the Certificate, you first need to export the certificate from the IE Browser onto the Desktop and then import it into the eToken.

#### **EXPORTING THE CERTIFICATE**

Exporting the Digital Certificate from the browser and maintaining its backup as a `.pfx' file is essential since, at any point of time if your certificate gets deleted from the browser or token or if you format your system, you can always import it again.

For exporting your Certificate that has been downloaded in your browser, Open the IE Browser and follow the path

" Tools>Internet Options>Content>Certificate>Personal" tab.

Choose the certificate to be exported and click on the export tab.

| Issued By             | Expiratio                                                                                                    | Friendly Name                                                                                                    |                                                                                                    |
|-----------------------|----------------------------------------------------------------------------------------------------|----------------------------------------------------------------------------------------------------|----------------------------------------------------------------------------------------------------|
| Safescrypt Class 1 Co | 4/20/2003                                                                                                    | <none></none>                                                                                                    |                                                                                                    |
| testCServer4          | 7/15/2003                                                                                                    | <none></none>                                                                                                    |                                                                                                    |
| Tata Consultancy Ser  | 10/21/2003                                                                                                    | <none></none>                                                                                                    |                                                                                                    |
| testCServer4          | 7/15/2003                                                                                                    | <none></none>                                                                                                    |                                                                                                    |
| Tata Consultancy Ser  | 10/21/2003                                                                                                    | <none></none>                                                                                                    |                                                                                                    |
| Tata Consultancy Ser  | 10/21/2003                                                                                                    | <none></none>                                                                                                    |                                                                                                    |
| Tata Consultancy Ser  | 12/4/2003                                                                                                    | <none></none>                                                                                                    | -                                                                                                    |
| testCServer4          | 3/16/2004                                                                                                    | <none></none>                                                                                                    |                                                                                                    |
| testCServer4          | 7/15/2003                                                                                                    | <none></none>                                                                                                    | 2                                                                                                    |
|                       |                                                                                                    | A                                                                                                    | dvanced                                                                                                    |
| ises                  |                                                                                                    |                                                                                                    |                                                                                                    |
|                       | Issued By<br>Safescrypt Class 1 Co<br>testCServer4<br>Tata Consultancy Ser<br>testCServer4<br>Tata Consultancy Ser<br>Tata Consultancy Ser<br>testCServer4<br>testCServer4<br>testCServer4 | Issued By  Expiratio    Safescrypt Class 1 Co  4/20/2003    testCServer4  7/15/2003    Tata Consultancy Ser  10/21/2003    testCServer4  7/15/2003    Tata Consultancy Ser  10/21/2003    Tata Consultancy Ser  10/21/2003    Tata Consultancy Ser  10/21/2003    Tata Consultancy Ser  10/21/2003    Tata Consultancy Ser  12/4/2003    testCServer4  3/16/2004    testCServer4  7/15/2003 | Issued By  Expiratio  Friendly Name    Safescrypt Class 1 Co  4/20/2003 <none>    testCServer4  7/15/2003  <none>    Tata Consultancy Ser  10/21/2003  <none>    testCServer4  7/15/2003  <none>    Tata Consultancy Ser  10/21/2003  <none>    Tata Consultancy Ser  10/21/2003  <none>    Tata Consultancy Ser  10/21/2003  <none>    Tata Consultancy Ser  12/4/2003  <none>    Tata Consultancy Ser  12/4/2003  <none>    testCServer4  3/16/2004  <none>    testCServer4  7/15/2003  <none>    memove </none></none></none></none></none></none></none></none></none></none></none> |

Click Next to the dialog to continue

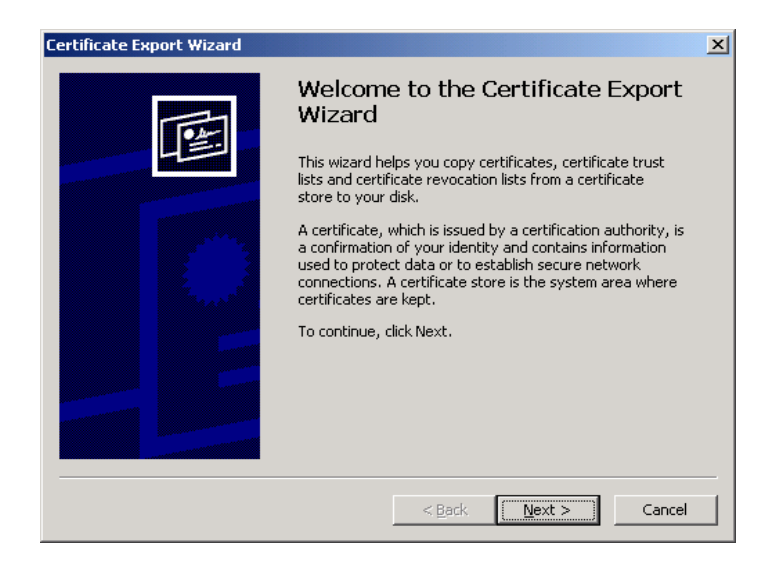

choose the option `Yes', export the private key' and click `Next'

| ertific | cate Export Wizard                                                                                                    |
|---------|----------------------------------------------------------------------------------------------------|
| Exp     | <b>Dort Private Key</b><br>You can choose to export the private key with the certificate.                                                     |
|         | Private keys are password protected. If you want to export the private key with the<br>certificate, you must type a password on a later page. |
|         | Do you want to export the private key with the certificate?                                                                                   |
|         | • Yes, export the private key                                                                                                    |
|         | O No, do not export the private key                                                                                                    |
|         |                                                                                                    |
|         |                                                                                                    |
|         |                                                                                                    |
|         |                                                                                                    |
|         |                                                                                                    |
|         |                                                                                                    |
|         | < <u>Back</u> <u>Next</u> > Cancel                                                                                                    |

Select the box indicated to include the CA certificate also with the Subscriber's certificate and Click 'Next'

| Select th    | e format you want to use:                                          |
|--------------|--------------------------------------------------------------------|
| C            | ER encoded binary X.509 (.CER)                                     |
| CE           | age-64 encoded X,509 (,CER)                                        |
| $\mathbf{C}$ | ryptographic Message Syntax Standard - PKCS #7 Certificates (.P7B) |
| Г            | Include all certificates in the certification path if possible     |
| •            | ersonal Information Exchange - PKC5 #12 (.PFX)                     |
|              | Oclude all certificates in the certification path if possible      |
| F            | Z Enable strong protection (requires IE 5.0, NT 4.0 SP4 or above)  |
| Г            | Delete the private key if the export is successful                 |

Enter the password to protect the PKCS#12 file. Ensure that you remember this password since you will be needing it while importing the certificate at a later point of time.

| Certificate Export Wizard                                                                      | × |
|------------------------------------------------------------------------------------------------|---|
| <b>Password</b><br>To maintain security, you must protect the private key by using a password. |   |
| Type and confirm a password.                                                                   |   |
| Password:                                                                                      |   |
| Confirm password:                                                                              |   |
|                                                                                                |   |
|                                                                                                |   |
|                                                                                                |   |
|                                                                                                | _ |
| < <u>B</u> ack <u>N</u> ext > Cance                                                            |   |

Choose the file name and location to save the file. Give the extension of the file as `.p12' or `.pfx'

| Certificate Export Wizard                                         | ×      |
|-------------------------------------------------------------------|--------|
| File to Export<br>Specify the name of the file you want to export |        |
| Eile name:                                                        | Browse |
|                                                                   |        |
|                                                                   |        |
|                                                                   |        |
|                                                                   |        |
| < <u>B</u> ack <u>N</u> ext >                                     | Cancel |

Click Finish to export the private key and the certificates.

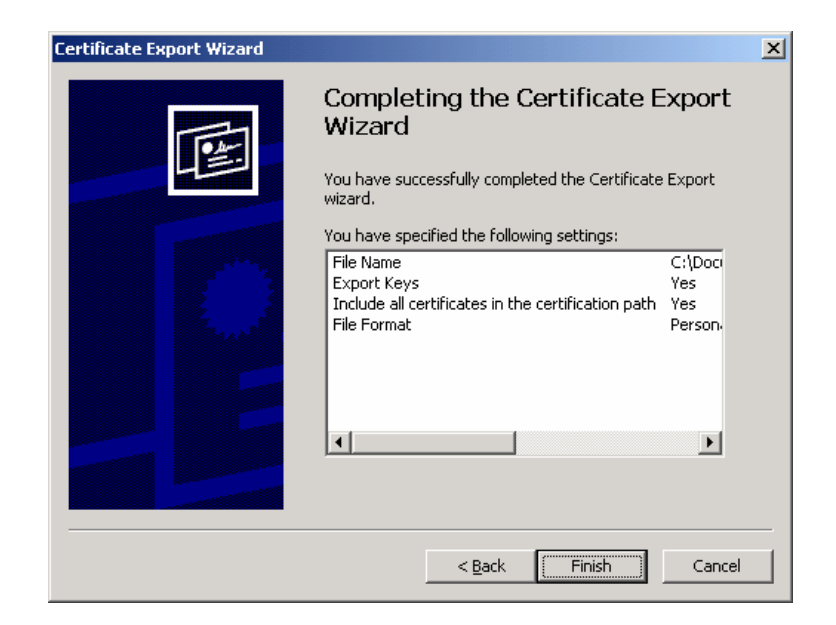

A dialog box will be shown for accessing the private key. Click 'OK' to continue

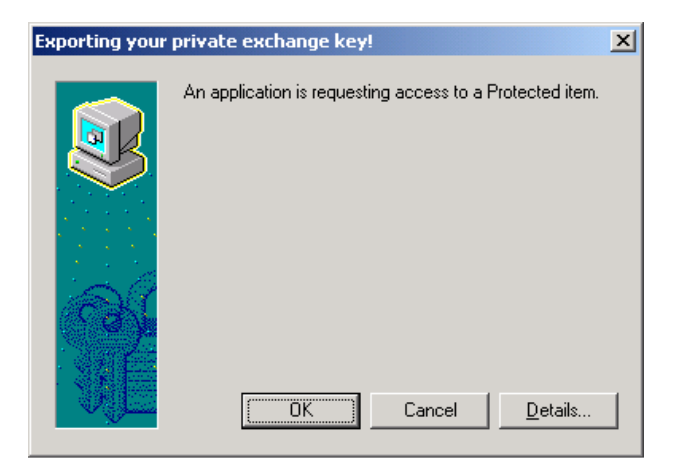

A message will be shown indicating the successful completion of the export.

| Certificate Export Wizard  | × |
|----------------------------|---|
| The export was successful. |   |
| OK                         |   |

# IMPORTING THE CERTIFICATE INTO ETOKEN

From the Start Menu by selecting Programs> eToken> eToken Properties>Advanced>Certificate & Keys

The following Dialogue box appears. Click 'Import Certificate'

|                | rrties                                                                                                    |                                  |
|----------------|----------------------------------------------------------------------------------------------------|----------------------------------|
| eloken         |                                                                                                    |                                  |
|                | Advanced 🕢 Refresh 🔐 Help<br>eToken [PRO]                                                                  |                                  |
| Local Machine  | Details Settings Certificates & keys                                                                       |                                  |
|                | 🙀 Test User                                                                                                | Delete                           |
| 1              | Exchange key <fe60a79d-3042-4b1c-99a2-b0b< td=""><td>1 Import CA Chain</td></fe60a79d-3042-4b1c-99a2-b0b<> | 1 Import CA Chain                |
| eToken [AKS if | Exchange key <8089F048-4029-4DA8-971F39C                                                                   | Set as Default                   |
|                |                                                                                                    | Key Protection                   |
|                | Version V3                                                                                                 |                                  |
|                | Serial number 20 0c                                                                                        |                                  |
|                | Signature algorit RSA_SHA1RSA                                                                              |                                  |
|                | Issuer IN, India PKI, TCS CA, Tata Const<br>Valid from Friday, March 03, 2006 5:43:59 A                    | ultancy Services Certifyi —<br>M |
|                | Valid to Saturday, March 03, 2007 5:43:5<br>Subject Test User, TCS-CA - Registration                       | 9 AM<br>Authority, Individual    |
|                | Import Certificate                                                                                         | More Refresh                     |

If the import is from a file, which has already been exported to a particular location on your computer, then select "Import certificate from the file" and click "OK".

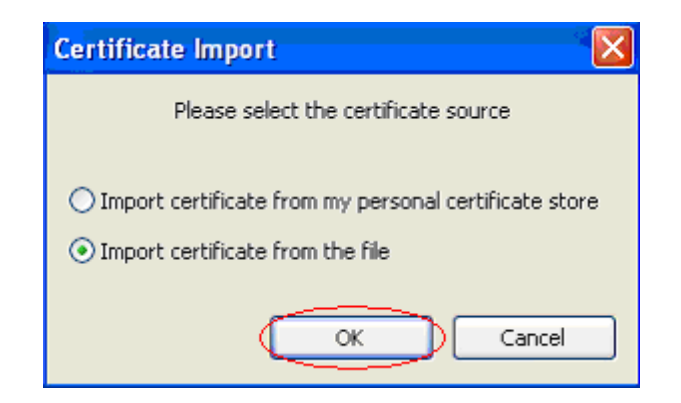

Select the path of the ". pfx'' file and click "Open".

| Open                                |                               |   |   |   | ? 🛛     |
|-------------------------------------|-------------------------------|---|---|---|---------|
| Look in: 🙆                          | TCS-CA 🍟                      | 0 | ø | ø | <b></b> |
| i cab<br>Para_backup<br>Para_backup |                               |   |   |   |         |
| File name:                          |                               |   |   | C | Open    |
| Files of type:                      | PKCS #12 Files (*.pfx; *.p12) |   | * |   | Cancel  |

A prompt for Password for the private key appears. Give the password that you had set to protect the file, while exporting the file and click "OK"

| Certificate Import                                                                                            | × |  |  |  |  |  |  |
|----------------------------------------------------------------------------------------------------|---|--|--|--|--|--|--|
| To maintain security, the private key is protected with a<br>password. Type the password for the private key. |   |  |  |  |  |  |  |
| Password:                                                                                                    |   |  |  |  |  |  |  |
|                                                                                                    |   |  |  |  |  |  |  |

A confirmation message is displayed if the import is successful.

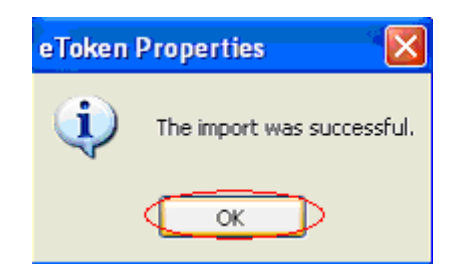

## IMPORTING THE CA CHAIN

A certificate that is stored on the computer may be part of a hierarchical structure with more than one Certificate in the chain up to the Root CA. Importing a CA Chain takes the CA certificate and the complete CA Chain up to the root certificate that is stored on the computer and places it on the eToken.

When the "Import CA Chain" button is clicked, the CA Chain is imported onto the eToken and displayed in the certificate and key list window:

| 🚍 e Token Prop  | erties                                |                                                           |              |  |  |  |
|-----------------|---------------------------------------|-----------------------------------------------------------|--------------|--|--|--|
| eToken          |                                       |                                                           |              |  |  |  |
|                 | 💥 Advanced 🙋 Ref                      | fresh 🔚 Help                                              |              |  |  |  |
| Local Machine   | eToken [PRO]<br>Details Settings Cert | tificates & keys                                          |              |  |  |  |
|                 | Sss                                   | Delete<br>Import CA Chain<br>Set as Default               |              |  |  |  |
| eToken [AKS if] | ा Tata Consultanc<br>स्थि CCA India   | Tata Consultancy Services Certifying Authority            |              |  |  |  |
|                 | Version                               | V3                                                        |              |  |  |  |
|                 | Serial number                         | 20 Oc                                                     |              |  |  |  |
|                 | Signature algorit                     | RSA SHA1RSA                                               |              |  |  |  |
|                 | Issuer                                | IN, India PKI, TCS CA, Tata Consultancy Services Certifyi |              |  |  |  |
|                 | Valid from                            | Friday, March 03, 2006 5:43:59 AM                         |              |  |  |  |
|                 | Valid to                              | Saturday, March 03, 2007 5:43:59 AM                       |              |  |  |  |
|                 | Subject                               | Test User, TCS-CA - Registration Authority, Individual 💌  |              |  |  |  |
|                 | Import Certificate                    |                                                           | More Refresh |  |  |  |

A message confirming the import was successful is displayed

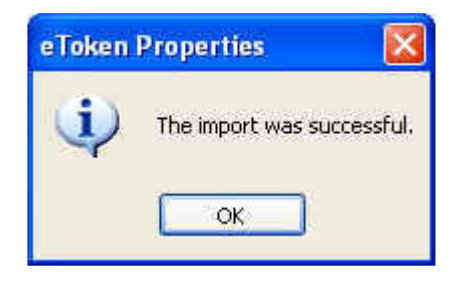